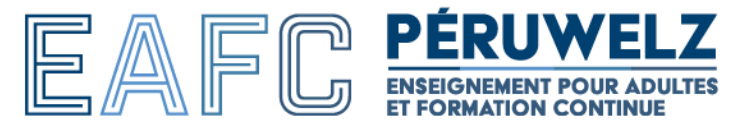

Bienvenue dans ce fascicule qui vous aidera à vous connecter à nos outils informatiques

## Table des matières

| Se connecter à Enora                                 | 1 |
|------------------------------------------------------|---|
| Se connecter à Office 365 - @student.eafcperuwelz.be | 4 |
| Se connecter à Moodle                                | 5 |

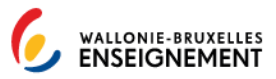

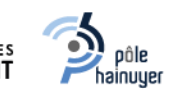

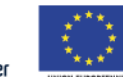

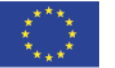

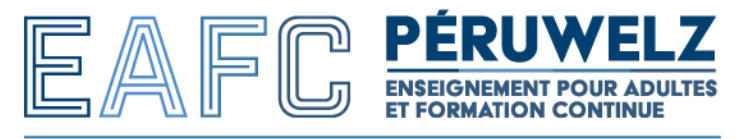

1

# Se connecter à Enora eruwelz-dev.enorawbe.be Q 🖻 🕁 🥯 www.epsperuwelz.be EPS PERUWE peruwelz-dev.enorawbe.be Bienvenue dans l'espace Enora Retour site IEPS En tant qu'étudiant ou membre du personnel vous avez reçu un nom d'utilisateur et un mot de passe. Introduisez ces informations ci-dessous en respectant la casse (majuscules/minuscules) et validez votre connexio Nom d'utilisateur Mot de passe Nom d'utilisateur ou mot de passe oublié ? Cliquez ici et vous les recevrez par mail 2 Réinitialiser la session (Cefor)

1 : entrer directement l'adresse « peruwelz.enorawbe.be » dans la barre d'adresse du navigateur

2 : cliquer sur « nom d'utilisateur ou mot de passe oublié ? »

| e peruwetz-dev.enorawbe.be/PassPerdu  EPS PERUWELZ  EPS PERUWELZ  ESSION ENGRA WWW.epsperuwelz.be                                         | Q & \$ |
|----------------------------------------------------------------------------------------------------|--------|
| Vous avez oublié votre mot de passe ?                                                                                                    |        |
| Un lien unique vous sera envoyé par email afin de réinitialiser votre mot de passe.<br>Cet email peut parfois se retrouver dans vos Spams |        |
|                                                                                                    |        |
| Retour à l'accueil                                                                                                    |        |
| Entror l'adrosso mail communiquéa lors de l'inscription                                                                                   |        |

Un mail avec le nom d'utilisateur et le mot de passe vous seront envoyés

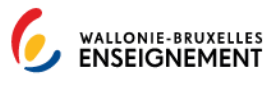

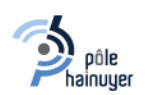

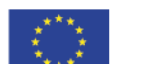

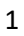

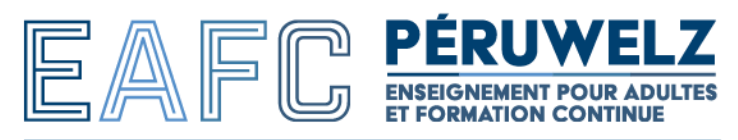

## Naviguer sur Enora

# Que permet Enora ?

Page d'accueil avec les différentes pages consultables :

| C 🔒 peruwelz-dev.enorawbe.be/E/Index                                                     |                                                                                 |                                                                                                    | Q 🖄 🛧 🚳 🤋 🗰 🛃                                                    |
|------------------------------------------------------------------------------------------|---------------------------------------------------------------------------------|----------------------------------------------------------------------------------------------------|------------------------------------------------------------------|
|                                                                                          |                                                                                 | Votre mot de passe actuel n'est pas sûr !<br>Pour plus de sécurité, pensez à le modifier.<br>4: Modifier votre mot de passe |                                                                  |
| Accueil                                                                                  | Mes informations                                                                | 😂 Mon dossier                                                                                                    | 🛗 Mon horaire                                                    |
| Mes informations Mon dossier Mon horaire Mes cours  A Rétablir mon identité  Déconnexion | Vérifiez et modifiez ici vos<br>informations personnelles et vos<br>coordonnées | Pour consulter votre dossier,<br>transmettre un document manquant<br>au secrétariat, régier un éventuel<br>solde restant dû | Retrouvez ici en détail vos dates de<br>cours passées et à venir |

### Page contenant l'horaire semaine après semaine :

| C       peruwelz-dev.enorawbe.be/E/Index/Horaire                        |                                                                                                    |  |  | ** |
|-------------------------------------------------------------------------|----------------------------------------------------------------------------------------------------|--|--|----|
| 6,                                                                      | Mes dates de cours                                                                                                    |  |  |    |
|                                                                         | Septembre 2023 - Semaine 37                                                                                                    |  |  |    |
| EAFC PERUWELZ                                                           | Mardi         09:00         EDUCATEUR : APPROCHE CONCEPTUELLE 1           12/09         © 12:10         ★ EDUCIG2_concept1_23:24         - ▲ S.MERCIER - ★ Local                                                                                                    |  |  |    |
| Accueil     Mes informations                                            | 13:00 EDUCATEUR : APPROCHE CONCEPTUELLE 1<br>☐ 16:10                                                                                                    |  |  |    |
| <ul> <li>Mon dossier</li> <li>Mon horaire</li> <li>Mes cours</li> </ul> | Mercredi     13:00     EDUCATEUR : DECOUVERTE DU METIER       13/09     Image: Distance in the image: Distance in the image: Distance in th |  |  |    |
|                                                                         | Vendredi         09:00         EDUCATEUR : APPROCHE CONCEPTUELLE 1           15/09         © 12:25         # EDUCIG2_concept1_23:24         + & S.MERCIER - # Local                                                                                                    |  |  |    |
| <ul> <li>Rétablir mon identité</li> <li>Déconnexion</li> </ul>          | 13:00 EDUCATEUR : APPROCHE CONCEPTUELLE 1<br>© 15:30 ♥ EDUCIG2_Concept1_23:24 - ▲ S.MERCIER - ♠ Local                                                                                                    |  |  |    |
|                                                                         | Septembre 2023 - Semaine 38                                                                                                    |  |  |    |
|                                                                         | Mardi<br>19/09 EDUCATEUR : APPROCHE CONCEPTUELLE 1<br>© 12:10 	≠ EDUCIG2_Concept1_23-24 - & S.MERCIER - 	€ Local                                                                                                    |  |  |    |
|                                                                         | 13:00 EDUCATEUR : APPROCHE CONCEPTUELLE 1<br>© 16:10                                                                                                    |  |  |    |
|                                                                         | Mercredi<br>20/09                                                                                                    |  |  |    |
|                                                                         | Vendredi     09:00     EDUCATEUR : APPROCHE CONCEPTUELLE 1       22/09     © 12:25     # EDUCIG2_Concept1_23:24     - \$ S.MERCIER - # Local                                                                                                    |  |  |    |

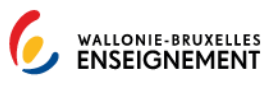

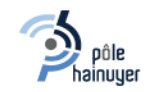

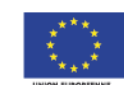

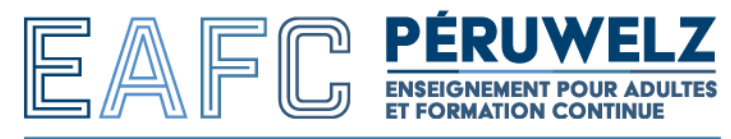

#### Page contenant les cours auxquels vous êtes inscrits

| C peruwelz-dev.enorawbe.be/E/Index/                | /Cours                                                                                          | 역 순 숙 🙂 🛊 🛧 🛙           |
|----------------------------------------------------|-------------------------------------------------------------------------------------------------|-------------------------|
| 6.                                                 | Mes cours                                                                                       |                         |
| WALLONIE-BRUXELLES<br>ENSEIGNEMENT                 | Année scolaire 2023/24<br>Inscriptions validées                                                 |                         |
| EAFC PERUWELZ                                      | CESS_Francais_23-24                                                                             |                         |
| 🖀 Accueil                                          |                                                                                                 |                         |
| Mes informations                                   | Année scolaire 2022/23                                                                          |                         |
| Mon dossier                                        | Inscriptions validées                                                                           |                         |
| <ul> <li>Mon horaire</li> <li>Mes cours</li> </ul> | CESS1G1_EconSoc_22-23<br>COMPLÉMENT DE FORMATION GÉNÉRALE : APPROCHE ÉCONOMIQUE ET SOCIALE      |                         |
|                                                    | CESS1G1_Francais_22-23<br>COMPLÉMENT DE FORMATION GÉNÉRALE / FRANÇAIS ET COMMUNICATION          | (                       |
| Rétablir mon identité                              | CESS1G1_HistGeo_22-23<br>COMPLÉMENT DE FORMATION GÉNÉRALE : APPROCHE HISTORIQUE ET GÉOGRAPHIQUE | I Résultat disponible ! |
| Déconnexion                                        | CESS1G1_Math_22-23<br>COMPLÉMENT DE FORMATION GÉNÉRALE : MATHEMATIQUES APPLIQUÉES               |                         |
|                                                    | CESS1G1_Sciences_22-23<br>COMPLÉMENT DE FORMATION GÉNÉRALE : APPROCHE SCIENTIFIQUE              |                         |
|                                                    | CESS1_SupBur_22-23<br>SUPPORT BUREAUTIQUE À LA COMMUNICATION                                    |                         |
|                                                    | LANG_AnglaisUE2_22-23<br>LANGUE : ANGLAIS UF 2 - NIVEAU ELEMENTAIRE                             |                         |
|                                                    | Validation des acquis                                                                           |                         |
|                                                    | LANG_AnglaisUE1_22-23 EXO<br>LANGUE : ANGLAIS UF 1 - NIVEAU ELEMENTAIRE                         | ✓ Valorisé              |
|                                                    |                                                                                                 |                         |

Lorsque vous cliquez sur un cours, vous avez des détails sur vos présences et le résultat d'examen disponible

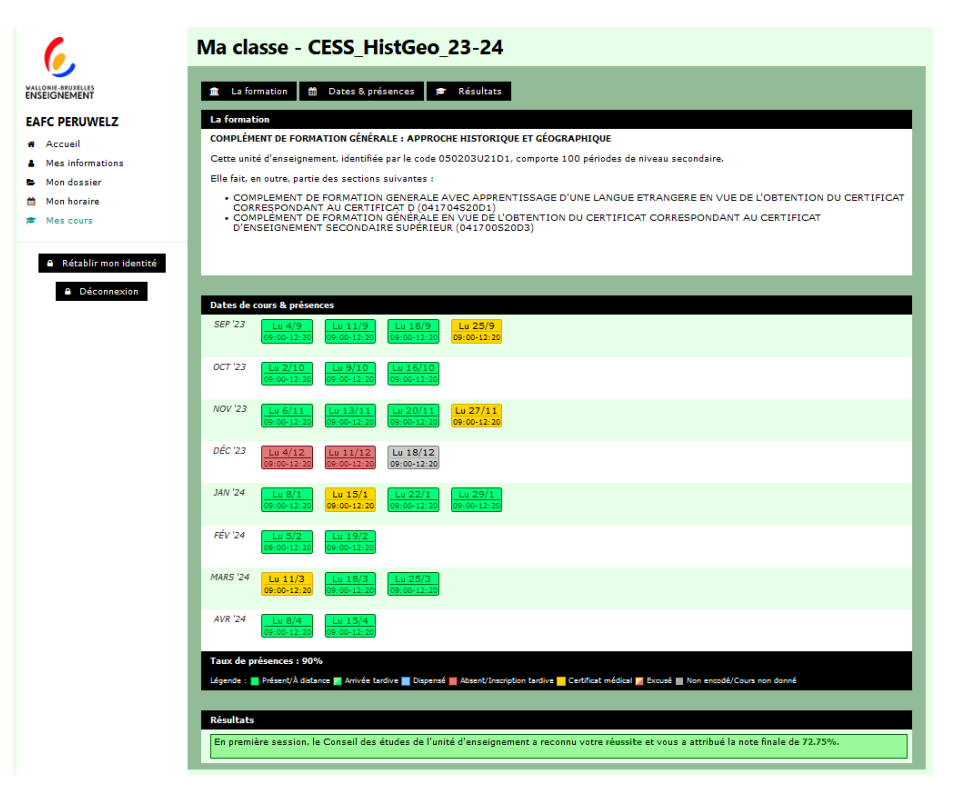

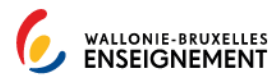

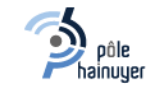

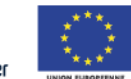

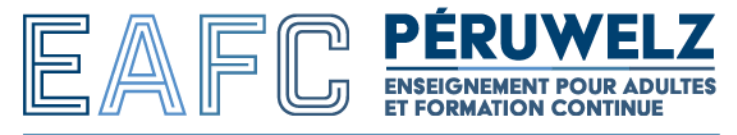

## Se connecter à Office 365 - @student.eafcperuwelz.be

Pour consulter votre boîte mail, rendez-vous sur :

## https://outlook.office365.com

email:prenom.nom@student.eafcperuwelz.be

### Mot de passe reçu par mail

|                | Outlook                            |         |
|----------------|------------------------------------|---------|
| N              | Лicrosoft                          |         |
| Se (<br>Contin | connecter<br>Iuer vers Outlook     |         |
| E-ma           | il, téléphone ou identifiant Skype |         |
| Pas de         | compte ? Créez-en un !             |         |
| Votre          | compte n'est pas accessible ?      |         |
|                |                                    | Suivant |
|                |                                    |         |
| Q              | Options de connexion               |         |

Si le mot de passe reçu par mail ne fonctionne pas, procédez au « mot de passe oublié », un mail sera envoyé sur votre boite mail privée (donné au secrétariat lors de l'inscription)

Grâce à la boite mail @student.eafcperuwelz.be, vous avez accès à Office 365 (Word, Excel, Power Point, ...)

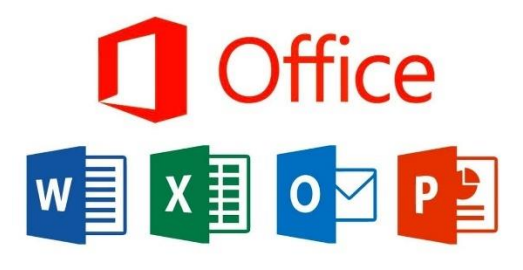

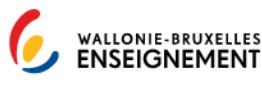

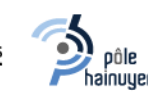

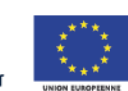

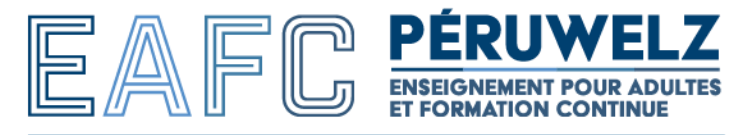

# Se connecter à Moodle

Moodle est une plateforme pédagogique permettant de récupérer les supports de cours et d'y déposer des travaux (entre autres) :

| O A https://www.elearningeps.be/login/index.php          | 23 |
|----------------------------------------------------------|----|
| EAFC<br>PÉRUWELZ                                         |    |
| Nom d'utilisateur                                        |    |
| Mot de passe                                             |    |
| Connexion                                                |    |
| Mot de passe perdu ?                                     |    |
| Se connecter au moven du compte :                        |    |
|                                                          |    |
|                                                          |    |
| Des cours peuvent être ouverts aux visiteurs<br>anonymes |    |
| Accéder en tant qu'anonyme                               |    |

### https://www.elearningeps.be

Il est impératif d'avoir réussi une première connexion à Office 365 (Microsoft 365) avec l'adresse mail @student.eafperuwelz.be !

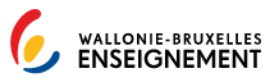

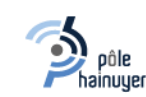

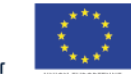